## SWIM – eRequest

## Accept, Cancel, or Re-open a Referral

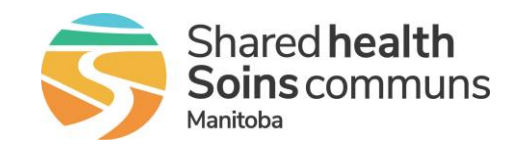

## Quick Reference Guide

Change the status of a referral record using Accept, Cancel or re-open

| Modify referral status  |                                                                                                    |
|-------------------------|----------------------------------------------------------------------------------------------------|
| 1. Find Referral record | <ul> <li>Use the search field to find the patient using Last Name, PHIN, or eRequest number OR</li> <li>On the Receiver Dashboard         <ul> <li>click the Awaiting Acceptance bucket; this will open the list of patients who have this status</li> <li>Find your patient in this list</li> </ul> </li> <li>Awaiting Acceptance eReferrats received but not yet accepted</li> </ul> |
| 2. Accept Referral      | <ul> <li>Fill out the Surgical Triage accordion with the date of surgeon triage, triage priority, and any triage instructions</li> <li>Click Accept</li> </ul>                                                                                                    |
| 3. Cancel Referral      | <ul> <li>Click the Cancel button and fill out the Cancel eRequest pop up</li> <li>Select a Removal Reason and add additional Comments as required</li> <li>Click Confirm Removal</li> </ul>                                                                                                    |
| 4. Re-open Referral     | <ul> <li>Consults can be re-opened by clicking the Reopen button.</li> <li>The consult will open in the last known status prior to closing (i.e., Awaiting Scheduling, Awaiting Acceptance, etc.)         Image: Save Reopen     </li> <li>This action is available up to 90 days after the referral is canceled or completed</li> </ul>                                               |